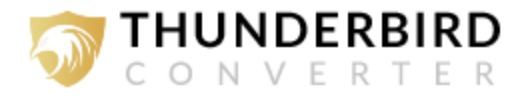

## Installation of ThunderbirdConverter.com

Users can easily download and install **Thunderbird Converter** on their system by performing the following steps:

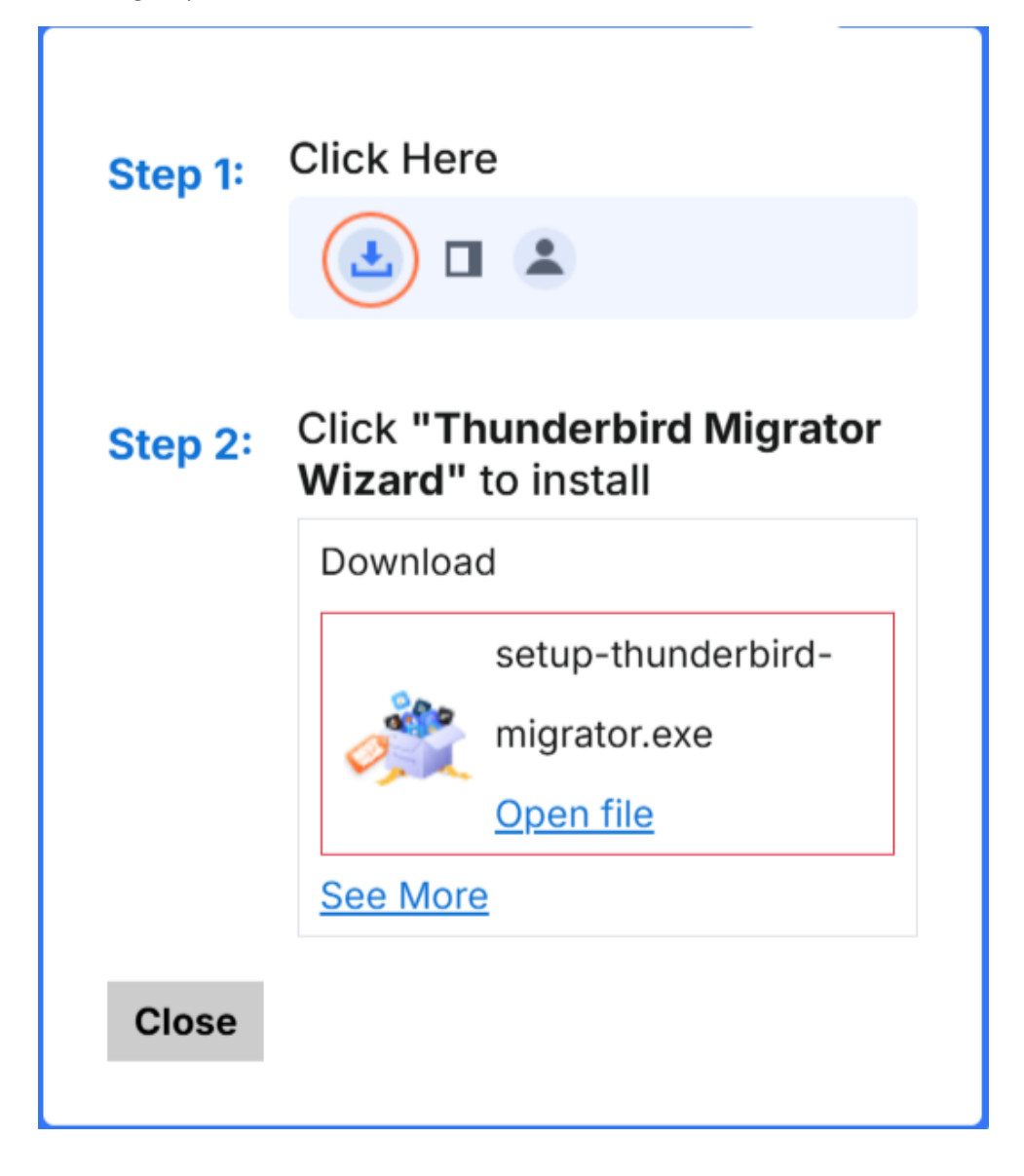

• Download the latest edition of setup-thunderbird-migrator.exe from the website.

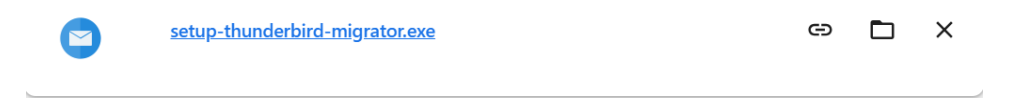

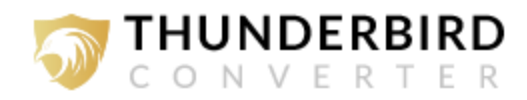

- Go to download and double click on EXE file and press on the RUN button.
- After that, the tool will ask do you want to run this file? Now press **Run** to continue the installation process then **choose language** and then click on the OK button.

| Select Se | etup Language X                                     |  |
|-----------|-----------------------------------------------------|--|
|           | Select the language to use during the installation. |  |
|           | English                                             |  |
|           | OK Cancel                                           |  |

- Thereafter, the tool shows a popup message **welcome to the Thunderbird Converter** setup wizard. Now press on the Next button to proceed.
- Accept the terms and conditions by check on I accept the agreement.

| Setup - Thunderbird Migrator                                                                                                    | ×     |
|----------------------------------------------------------------------------------------------------|-------|
| License Agreement<br>Please read the following important information before continuing.                                                                                                    |       |
| Please read the following License Agreement. You must accept the terms of this agreement before continuing with the installation.                                                                                                    |       |
| RECOVERYTOOLS LICENSE AGREEMENT                                                                                                    | ^     |
| IMPORTANT: READ THESE TERMS BEFORE COMPLETING INSTALLATION<br>AND USING OF THE RECOVERYTOOLS. The RECOVERYTOOLS(the<br>"Software") is not freeware. The Software is sold through the shareware market. The<br>Software you are installing is a trial version, you may evaluate the Software for a<br>maximum period of thirty (30) days after installation. If, after that time, you decide to<br>continue using it, you must register it by paying a registration fee to<br>RECOVERYTOOLS. The Software will no longer be fully functional after the above<br>described thirty (30) day evaluation period. For more details concerning the Software<br>and the license fees associated with registration of Software please see the | ~     |
| I accept the agreement                                                                                                    |       |
| O I do not accept the agreement                                                                                                    |       |
| Thunderbird Migrator                                                                                                    | ancel |

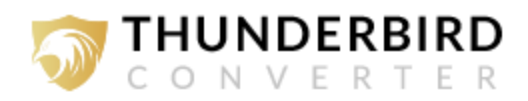

After clicking on the next button tool will be installed on this location (C:\Program Files
(x86)\RecoveryTools\Thunderbird Migrator) but if you want to install it on a different location
path, then click on the Browse button for choosing the destination path. Click the Next option to
continue.

| Setup - Thunderbird Migrator                                                 |                                          | —                              |       |     | X   |
|------------------------------------------------------------------------------|------------------------------------------|--------------------------------|-------|-----|-----|
| Select Destination Location<br>Where should Thunderbird Migrator be installe | ed?                                      |                                |       |     |     |
| Setup will install Thunderbird Migrato                                       | or into the follow<br>ect a different fo | ing folder.<br>older, click Br | owse. |     |     |
| C:\Program Files (x86)\RecoveryTools\Thunde                                  | erbird Migrator                          |                                | Bro   | wse |     |
| At least 102.5 MB of free disk space is require                              | əd.                                      |                                |       |     |     |
| Thunderbird Migrator —————                                                   |                                          |                                |       |     |     |
|                                                                              | Back                                     | Next                           |       | Can | cel |

• Users can choose "Create desktop icon" or Create a "Quick Launch icon" option according to the choice and press Next t o proceed.

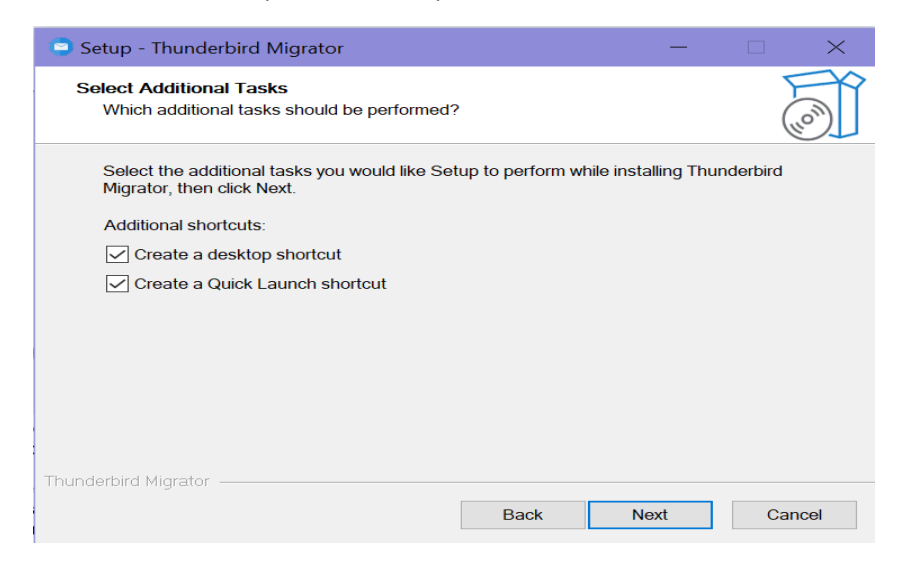

• Review your settings and click on the "Install" button.

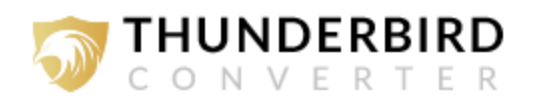

| Setup - Thunderbird Migrator —                                                                                                    | [        | ×      |
|----------------------------------------------------------------------------------------------------|----------|--------|
| Ready to Install<br>Setup is now ready to begin installing Thunderbird Migrator on your comput                                                                                                  | er.      |        |
| Click Install to continue with the installation, or click Back if you want to revie<br>any settings.                                                                                            | ew or ch | nange  |
| Destination location:<br>C:\Program Files (x86)\RecoveryTools\Thunderbird Migrator<br>Additional tasks:<br>Additional shortcuts:<br>Create a desktop shortcut<br>Create a Quick Launch shortcut |          | ^      |
| Thunderbird Migrator —                                                                                                    |          | >      |
| Back Install                                                                                                    |          | Cancel |

• Installing the software, it will take only a few moments to install.

| Setup - Thunderbird Migrator                                                                 |     | ×    |
|----------------------------------------------------------------------------------------------|-----|------|
| Installing<br>Please wait while Setup installs Thunderbird Migrator on your computer.        | (,  |      |
| Extracting files<br>C:\Program Files (x86)\RecoveryTools\Thunderbird Migrator\Aspose.pdf.dll |     |      |
|                                                                                              |     |      |
|                                                                                              |     |      |
|                                                                                              |     |      |
| Thunderbird Migrator —                                                                       |     |      |
|                                                                                              | Car | ncel |

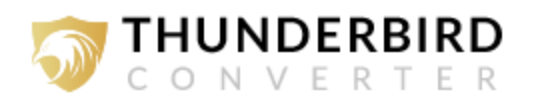

• Finally, Show completion message check on **launch Thunderbird Converter** and then click on the finish button.

| RecoveryTools Thunderbird Migrator v8.0 (Trial)                                                                                                    | -      |       | × |
|----------------------------------------------------------------------------------------------------|--------|-------|---|
| RecoveryTools Thunderbird Migrator<br>(c) Copyright 2024. RecoveryTools. All Rights Reserved.                                                                                                    |        |       |   |
| Welcome About                                                                                                    |        |       |   |
| Convert Thunderbird Files to Various File Types                                                                                                    |        |       |   |
| 1. Click on "Select" button located on next screen and select the folder which contain<br>Thunderbird files and then click "Next".                                                                  | ins y  | our   |   |
| <ol><li>If the selected folder contains sub-folders (or folders deeper in folder hierarchy) with<br/>files or *.sqlite(Address Book files) then whole folder hierarchy will be displayed.</li></ol> | th *.ı | mbox  |   |
| 3. Select required folders to convert.                                                                                                    |        |       |   |
| 4. Select Saving option and Choose desired saving location to proceed for conversion.                                                                                                    |        |       |   |
|                                                                                                    |        |       |   |
|                                                                                                    |        |       |   |
| ? Buy Now 🔑 Activate License                                                                                                    | Ne     | ext > |   |